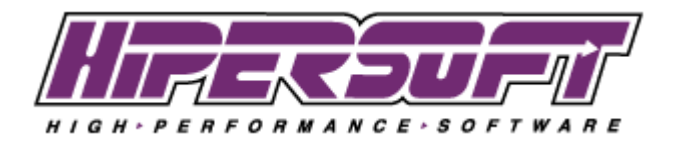

## **Registering PIP**

Once on the preferences screen select Firm Info.

| FileMaker Pro - [PIP_Main (HiPerSoft FileMaker Server)]   |                                                  |                        | - • ×       |
|-----------------------------------------------------------|--------------------------------------------------|------------------------|-------------|
| File Edit View Insert Format Records Scripts Window Repor | is <u>H</u> elp                                  |                        | - 5 ×       |
| 🔰 🔝 👩 🐻                                                   |                                                  | 🔆 🦓                    | ~           |
| Cases Contacts Documentation Calendar                     | Forms Time & Billing P                           | references Assignments |             |
| Practice Information Powerfool 2012                       |                                                  |                        | preferences |
| Staff Info Firm Info Default Settings Value Lists Fol     | fer Paths Doc Templates Q & A SetUp              |                        |             |
| Staff Member List / Detail                                | Active User: Larry Lawyer                        | <i>—</i>               |             |
| Name Staff Ovendor Click Here                             | First MI Last                                    |                        |             |
| Larry Lawyer                                              | Larry Lawyer                                     |                        |             |
| Paula Paralegal User Name:                                | Larry Lawyer                                     |                        |             |
| Sam Secretary                                             | LL Billing Rate: \$400.00                        |                        |             |
| Email:                                                    | larry@larrylawyer.com                            |                        |             |
|                                                           | Active Account                                   |                        |             |
|                                                           | Allow No Password Change                         |                        |             |
|                                                           | Can Create Cases                                 |                        |             |
|                                                           | Can Delete Cases                                 |                        |             |
|                                                           | Photo                                            |                        |             |
| Hire Date:<br>State Bar No:                               | 36603                                            |                        |             |
| Date Admitted:                                            | Dec 11, 1989                                     |                        |             |
| Default Time:                                             | 1:00 PM                                          |                        |             |
| License Number:                                           |                                                  |                        |             |
| Law School:                                               | Loyola Law School                                |                        |             |
| Signature Block:                                          | Sincerely,                                       |                        |             |
| Signature Name:                                           | Larry The Lawyer                                 |                        |             |
| Signature Initials:                                       | u                                                |                        |             |
| PIP Library:                                              | Macintosh HD:HiPerSoft_PIP_2012:<br>PIP_Library: | Browse                 |             |
|                                                           |                                                  |                        |             |
|                                                           |                                                  |                        |             |
|                                                           |                                                  |                        |             |
|                                                           |                                                  |                        |             |
|                                                           |                                                  |                        |             |
|                                                           |                                                  |                        |             |
| Add New Staff                                             |                                                  |                        |             |
|                                                           |                                                  |                        |             |
|                                                           |                                                  |                        |             |

In the Firm Info tab click the Register... button.

| FileMaker Pro - [PIP_Ma | in (HiPerSoft Fil    | eMaker Server)] |                         |                 |                                |             |             | - • ×       |
|-------------------------|----------------------|-----------------|-------------------------|-----------------|--------------------------------|-------------|-------------|-------------|
| 🛉 Eile Edit View Ins    | sert For <u>m</u> at | Records Script  | s <u>W</u> indow Report | s <u>H</u> elp  |                                |             |             | _ 8 ×       |
| 1 🔊                     | -                    |                 |                         |                 |                                | *           |             | *           |
| Cases Co                | ontacts [            | ocumentatio     | n Calendar              | Forms           | Time & Billing                 | Preferences | Assignments | P           |
| Practice Information    | Powertool 2          | 012             |                         |                 |                                |             |             | Preferences |
| Staff Info Fin          | m Info Det           | ault Settings   | Value Lists Fold        | er Paths Doc Te | emplates Q & A SetUp           | 0           |             |             |
| Firm Information        |                      |                 |                         |                 |                                |             |             |             |
| Firm Name:              | HiPerSoft            |                 |                         |                 |                                |             |             |             |
| Address:                | 210 Centra           | l Avenue, Suit  | e 900                   |                 |                                | <u></u>     |             |             |
| City:                   | Claremont            |                 |                         |                 |                                |             |             |             |
| State:                  | California           |                 |                         |                 |                                |             |             |             |
| Zip:                    | 91711                |                 |                         |                 |                                |             |             |             |
| County:                 | Clark                |                 |                         |                 |                                |             |             |             |
| Telephone:              | (951) 555-           | 1000            |                         |                 |                                |             |             |             |
| Fax:                    | (951) 555-           | 1001            |                         |                 |                                |             |             |             |
| Email:                  | larry.lawye          | r@justice4all.c | om                      |                 |                                |             |             |             |
| Website:                | www.justic           | e4all.com       |                         |                 |                                |             |             |             |
|                         |                      |                 |                         |                 |                                |             |             |             |
| Registration Code:      |                      |                 |                         |                 |                                |             |             |             |
| Product:                | PIP                  | 3.00            |                         |                 |                                |             |             |             |
| Licensed Users:         | 99                   |                 | Register.               | .) 🚽 ——         | <ul> <li>Click Here</li> </ul> |             |             |             |
| Expires On:             | 03/01/14             |                 |                         |                 |                                |             |             |             |
|                         |                      |                 |                         |                 |                                |             |             |             |
|                         |                      |                 |                         |                 |                                |             |             |             |
|                         |                      |                 |                         |                 |                                |             |             |             |
|                         |                      |                 |                         |                 |                                |             |             |             |
|                         |                      |                 |                         |                 |                                |             |             |             |
|                         |                      |                 |                         |                 |                                |             |             |             |
|                         |                      |                 |                         |                 |                                |             |             |             |
|                         |                      |                 |                         |                 |                                |             |             |             |
|                         |                      |                 |                         |                 |                                |             |             |             |
|                         |                      |                 |                         |                 |                                |             |             |             |
|                         |                      |                 |                         |                 |                                |             |             |             |
|                         |                      |                 |                         |                 |                                |             |             |             |
|                         |                      |                 |                         |                 |                                |             |             | Ψ           |
| 100 🖬 🖬 Browse 👻        | *                    |                 |                         |                 |                                |             |             | ÷           |

Find the registration key provided by HiPerSoft in your follow up purchase email and enter the Firm Name and Registration Code exactly as given.

| F                                                                                                    | Registration is Valid |  |  |
|----------------------------------------------------------------------------------------------------|-----------------------|--|--|
| The registration information for Practice Information Powertool 2012 is complete and valid. Enter new values if desired. |                       |  |  |
|                                                                                                    | Firm Name             |  |  |
|                                                                                                    | Registration Code     |  |  |
|                                                                                                    | Cancel Continue       |  |  |

## Setting .rtf to default word processor

PIP writes out a number of files in Rich Text Format or .rtf. The default word processor for .rft files on MacOS is TextEdit and Windows is Notepad. To view these files with a different word processor please see the following links.

MacOS: <u>http://osxdaily.com/2009/10/25/change-file-associations-in-mac-os-x/</u> Windows: <u>http://support.microsoft.com/kb/307859</u>